## 履行されていない製品アクティベーションキー (PAK)をSmart License Manager(SSM)のスマー トライセンスに変換するにはどうすればよいで すか。

内容

外部のお客様/パートナー様専用:これらの手順は、お客様/パートナー様が問題を解決するための アクションを自ら実行する際に役立ちます。お客様/パートナーが手順の問題に遭遇した場合は、 問題を解決するために、ライセンスサポート(<u>https://www.cisco.com/go/scm</u>)でケースをオープン するように依頼してください。ライセンスサポートチーム以外の社内シスコリソースの場合は、 これらのアクションを自分で実行しないでください。

作業を開始する前に、次の点を確認してください。

- アクティブなCisco.comアカウント
- PAK(製品アクティベーションキー)
- PAKが属するスマートアカウントと仮想アカウントへのアクセス
- PAKを変換する必要がある変換先の仮想アカウントへのアクセス
- すべてのPAK変換で有効な契約チェックが必要になるわけではありません

ステップ1:<u>Cisco Software Central</u>に移動し、Cisco.comクレデンシャルでログインします。

ステップ2:右上隅のスマートアカウントセレクタからスマートアカウントを選択します

ステップ3:Smart Software Managerセクションの下にあるManage licensesをクリックします。

ステップ4:[Convert to Smart Licensing (スマートライセンスに変換)]タブをクリックします

ステップ5:[Convert PAKs (PAKの変換)]タブをクリックします

ステップ6:変換するPAKを特定し、[アクション]列の[スマートライセンスに変換]をクリックします

ステップ7:[スマートライセンスに変換]ウィンドウで、ドロップダウンから変換先の仮想アカウン トを選択します

ステップ8:[SKU]チェックボックスを選択し、変換する数量を入力して、[次へ]をクリックします ステップ9:詳細を確認し、[ライセンスの変換]をクリックします。 トラブルシューティング:

- 1. 変換の実行中に契約エラーが発生します。 ソフトウェアライセンスオプションを使用して 、<u>Support Case Manager(SCM)</u>でライセンスケースをオープンします。
- 2. スマートポータルの[ライセンス/PAKに変換]タブにPAKが表示されないのはなぜですか。 ソフトウェアライセンスオプションを使用して、<u>Support Case Manager(SCM)</u>でライセン スケースをオープンします。

このプロセスで対処できない問題が発生した場合は、<u>Support Case Manager(SCM)</u>で SoftwareLicensingオプションを使用してライセンスケースをオープンしてください。

このドキュメントの内容に関するご意見は、ここから送信してください。

翻訳について

シスコは世界中のユーザにそれぞれの言語でサポート コンテンツを提供するために、機械と人に よる翻訳を組み合わせて、本ドキュメントを翻訳しています。ただし、最高度の機械翻訳であっ ても、専門家による翻訳のような正確性は確保されません。シスコは、これら翻訳の正確性につ いて法的責任を負いません。原典である英語版(リンクからアクセス可能)もあわせて参照する ことを推奨します。